# 

# 

**nerap** Global

Person-Centered. Data-Driven.

## []. Dashboard [][[]] Admin [][[][] [] [][[]] [][][]

| To Do                   | Modules                                | High | Medium                                       | Low | Issue Tracking        |
|-------------------------|----------------------------------------|------|----------------------------------------------|-----|-----------------------|
| Individual              | 🔅 T-Log - New   Search                 |      |                                              |     | SComm "ii             |
| Health                  | View                                   | 1    | 1                                            | 1   | Inbox                 |
| Admin                   | ISP Data - New   Search<br>Acknowledge |      | 8                                            |     | Sent Items<br>Compose |
| Agency<br>Reports       | Individual Data - Search<br>Worklist   |      | Drafts<br>Custom User Group<br>Message Audit |     |                       |
| Individual<br>Home Page |                                        |      |                                              |     | Content               |

### []. Program []] [][[] **New** [][][] [] [][[]] [][][]

| Default Notification Profile | Configure                                                 |  |  |  |
|------------------------------|-----------------------------------------------------------|--|--|--|
| Program                      | New   List   Import from Excel  <br>Search Imported Excel |  |  |  |
| Site                         | New   List                                                |  |  |  |

#### 

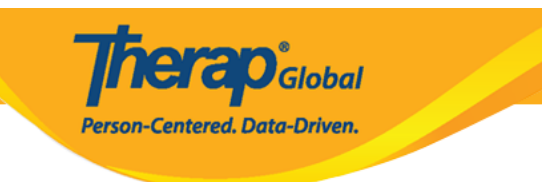

# 

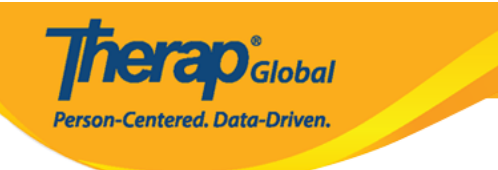

# Create New Program New

| Program Details                                   |                                              |     |  |  |  |
|---------------------------------------------------|----------------------------------------------|-----|--|--|--|
| Provider Code                                     | DEMOTG-TGD                                   |     |  |  |  |
| Provider Name                                     | Therap Global Demonstration Provider         |     |  |  |  |
| * Program Name                                    | Speech Therapy                               |     |  |  |  |
| * Program Type                                    | Speech Therapy -                             |     |  |  |  |
| * Site Name                                       | Demo Special School 🗸                        |     |  |  |  |
| * Program ID                                      | 01                                           |     |  |  |  |
| Program Code                                      |                                              |     |  |  |  |
| Cost Center<br>Number                             |                                              |     |  |  |  |
| Capacity                                          | 0                                            |     |  |  |  |
|                                                   |                                              |     |  |  |  |
| Program Contacts                                  |                                              |     |  |  |  |
| Primary Contact                                   |                                              |     |  |  |  |
| Name                                              |                                              |     |  |  |  |
|                                                   | Name 1                                       |     |  |  |  |
| Phone 1                                           | 123-456-7890 123                             |     |  |  |  |
| Phone 2                                           | Extension                                    |     |  |  |  |
| Secondary Contact                                 |                                              |     |  |  |  |
| -                                                 |                                              |     |  |  |  |
| Name                                              | Name 2                                       |     |  |  |  |
| Phone 1                                           | 789-456-1230 789                             |     |  |  |  |
| Phone 2                                           | Extension                                    |     |  |  |  |
|                                                   |                                              |     |  |  |  |
| Valid phone number format: xxx-xxxx or xxxxxxxxxx |                                              |     |  |  |  |
|                                                   |                                              |     |  |  |  |
|                                                   |                                              |     |  |  |  |
| Cancel                                            | Save And Create New Save And Add Individual( | \$) |  |  |  |

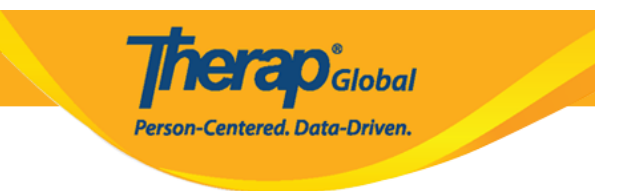

# • 000000000 000000 0000 0000 **Save** 00000 0000 0000

# 

| Program (Site)                         |                                  |                                                                     |                 |                                    |                    |                   |            |                           |
|----------------------------------------|----------------------------------|---------------------------------------------------------------------|-----------------|------------------------------------|--------------------|-------------------|------------|---------------------------|
|                                        |                                  | The form PROGRAM-DEMOTPHL-M6D4N9WY88334 has been successfully saved |                 |                                    |                    |                   |            |                           |
| Filter 15 v Records                    |                                  |                                                                     |                 |                                    |                    |                   |            |                           |
| Form ID 🗘 N                            | Program<br>Name <sup>▲</sup> Sit | te Name 🗢                                                           | Program Type  🌩 | Program Cost<br>Center<br>Number 🗘 | Status<br>Active - | Create<br>Date \$ | Time Zone  | Enrolled<br>Individual(s) |
| PROGRAM-DEMOTPHL- S<br>M6D4N9WY88334 T | Speech De<br>Therapy             | emo Special School                                                  | Speech Therapy  |                                    | Active             | 04/11/2023        | Asia/Dhaka | Details                   |